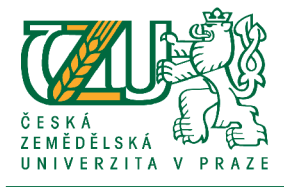

# Návod pro studenty – systém BADIS

Pokud se systém BADIS nezobrazuje v prohlížeči správně, může Vám chybět doplněk pro prohlížeč – Adobe Flash Player. Stáhnout můžete zde: <u>http://get.adobe.com/cz/flashplayer</u>

| 1. Vyhledání tématu        | Klik                           |
|----------------------------|--------------------------------|
| <b>BADIS</b>               | Témata a konkurzy              |
|                            | Přehled témat Přehled konkurzů |
|                            |                                |
| Zobrazt informace o tématu | Debug data                     |
| Název                      |                                |
|                            |                                |
|                            |                                |

A dále si vyberete katedru, typ práce, jazyk a termín SZZ a potvrdíte Vyhledat.

|                     |                                               |       | Témata a konkurzy Soubory a formuláře |             |     |          |  |  |
|---------------------|-----------------------------------------------|-------|---------------------------------------|-------------|-----|----------|--|--|
|                     |                                               |       |                                       |             |     | _        |  |  |
| Fakulta             | Provozně ekonomická fakulta                   | -     | Typ práce                             | Bakalářská… | -   |          |  |  |
| Katedra             | Katedra statistiky                            | -     | Jazyk zpracování                      | Česky       | -   | Vyhledat |  |  |
| Název obsahuje      |                                               |       | Termín SZZ                            | PEF:2013/06 | ( 🔻 |          |  |  |
| Zobrazt informace o | ) tématu                                      |       | Debug data                            |             |     | Tisk     |  |  |
| Nalezeno záznamů: 3 | 1                                             | _     |                                       |             |     |          |  |  |
| Název               |                                               |       |                                       |             |     |          |  |  |
| Analýza dotazníkové | eho šetření na vlastní téma                   |       |                                       |             |     |          |  |  |
| Ověření vztahu mez  | i mírou inflace a mírou nezaměstnanosti v čes | ské r | epublice                              |             |     |          |  |  |
| Sociodemografická a | analýza internetové populace                  |       |                                       |             |     |          |  |  |
|                     |                                               |       |                                       |             |     |          |  |  |

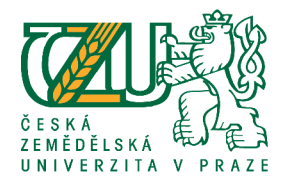

. . . . .

## 2. Zápis na konkurz

Pakliže jste našli téma, které Vám vyhovuje, přihlásíte se na konkurz. To provedete stejným způsobem jako u vyhledání tématu (*Témata a konkurzy -> Přehled konkurzů*). V přehledu konkurzů naleznete, kdy se na danou práci koná konkurz, dále zde naleznete další práce, které vedoucí BP/DP vypsali pouze za účelem konkurzu na aktuální termín. Proto je dobré projít jak témata, tak i konkurzy.

Pokud jste nenašli ani v tématech a konkurzech žádné vyhovující téma, můžete se pokusit nechat si vypsat vlastní téma po předchozí domluvě s některým z vedoucích BP/DP. Pokud jste našli pouze téma a v konkurzech není žádný záznam, kdy by se měl konkurz konat, domluvte se s vedoucím práce.

Student může být zapsán pouze na jeden termín konkurzu.

|   |                                                               |                           |                         |        |                        |                 | Klik     |  |
|---|---------------------------------------------------------------|---------------------------|-------------------------|--------|------------------------|-----------------|----------|--|
| ſ | Fakulta                                                       | Provozně ekonomick        | á fakulta               | •      | Typ práce              | Bakalářská 🔻    | •        |  |
| l | Útvar                                                         | Katedra statistiky        |                         | •      | Jazyk zpracování       | Česky 🔻         | Vyhledat |  |
| l | Název obsahuje                                                |                           |                         |        | Termín SZZ             | PEF : 2013/06 ( |          |  |
| l |                                                               |                           |                         |        |                        |                 | /        |  |
| l | Zobrazit informace of                                         | o konkurzu                |                         |        | Debug data             |                 | Tisl     |  |
| I | Nalezeno záznamů: 1                                           | 38                        |                         |        |                        |                 |          |  |
| l | Název                                                         |                           | Klik                    | _      | /                      | Vybrat zá       | znam     |  |
| l | Analýza podniku ČS\                                           | / a.s. a jeho vliv na zam | ěstnanost Jesenicka     |        |                        |                 |          |  |
| l | Analýza preferencí v                                          | e spotřebě piva           |                         |        |                        |                 |          |  |
| l | Analýza preferencí v                                          | e spotřebě vína           |                         |        |                        |                 |          |  |
| I | Analýza příjmů a životních podmínek domácností v regionech ČR |                           |                         |        |                        |                 |          |  |
| l | Analýza regionálního                                          | o trhu práce v ČR         |                         |        |                        |                 |          |  |
| l | Analýza rozvoje škol:                                         | ství v ČR - vzájemné po   | rovnání regionů s využi | tím vh | odných kvantitativních | n metod         |          |  |
| I | Analýza strukturálníc                                         | ch změn ve výdajích v s   | ektoru domácností       |        |                        |                 |          |  |
|   |                                                               | 1 1 1                     |                         |        |                        |                 |          |  |

Po kliknutí na "Zobrazit informace o konkurzu" se objeví informace a možnost se přihlásit na konkurz. Na konkurz je doporučeno přijít s možnou osnovou BP/DP, případně s vizemi, zkušenostmi atd...

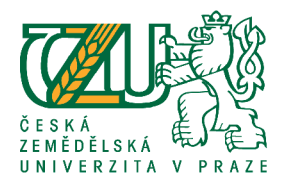

| Informace o konkurzu: Analýza preferencí ve spotřebě piva x |                                     |                       |                               |       |  |  |  |  |
|-------------------------------------------------------------|-------------------------------------|-----------------------|-------------------------------|-------|--|--|--|--|
| Název                                                       | Analýza preferencí ve spotřebě piva | Datum konání konkurzu | 07.12.2011                    |       |  |  |  |  |
| Jazyk zpracování                                            | Česky                               | Začátek konkurzu      | 14:00                         | 0     |  |  |  |  |
| Termín SZZ                                                  | 2013/06 (červen)                    | Místo konání konkurzu | E 429                         | ē;    |  |  |  |  |
| Typ práce                                                   | Bakalářská práce                    | Počet míst            | 2                             | 13    |  |  |  |  |
| Vedoucí práce                                               | Hlavsa Tomáš, Ing., Ph.D.           | Počet přihlášených    | 0                             | 15    |  |  |  |  |
| Útvar                                                       | Katedra statistiky                  | Zaplnění              | Přihlášeno: 0; Celkem míst: 2 | a<br> |  |  |  |  |
| Poznámka k tématu práce                                     |                                     |                       |                               |       |  |  |  |  |
| 24                                                          |                                     |                       |                               |       |  |  |  |  |
|                                                             | Poznámka ke konkurzu                |                       |                               |       |  |  |  |  |
| 6                                                           |                                     |                       |                               | Ire   |  |  |  |  |
| e                                                           |                                     |                       |                               |       |  |  |  |  |
|                                                             |                                     |                       | Přihlásit na konkurz          |       |  |  |  |  |
| Zavřít                                                      |                                     |                       |                               |       |  |  |  |  |
|                                                             |                                     |                       |                               |       |  |  |  |  |

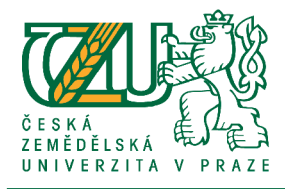

## 3. Správa zadání práce

Po úspěšném absolvování konkurzu klikněte na "Karta studenta -> Práce -> Zobrazit informace o práci -> Zadání práce".

| dai                                                                      | Obor Informatika                                                                                                    |   |
|--------------------------------------------------------------------------|----------------------------------------------------------------------------------------------------|---|
| иттол                                                                    | Informace o práci                                                                                                    | × |
| Informace o<br>práci<br>Zadání práce<br>Konzultace<br>Odevzdání<br>práce | Stav zádání   Klíčová slova   Změnit   Cil práce   Změnit   Metodika   Změnit   Harmonogram   Změnit   Literatura   Změnit     Změnit     Literatura     Změnit     Schvalování zadání     Schvalování zadání     Schvalování zadání     Schvalování zadání     Schvalování zadání     Stav zádání     Schvalování zadání     Schvalování zadání   < |   |
| řízení                                                                   | Klíčová slova                                                                                                    |   |
|                                                                          |                                                                                                    |   |
|                                                                          | Cíl práce                                                                                                    |   |
|                                                                          | Strojovy prevod                                                                                                    |   |
|                                                                          | Metodika                                                                                                    |   |
|                                                                          | Strojovy prevod                                                                                                    |   |
|                                                                          | Harmonogram                                                                                                    |   |
|                                                                          | Doporučené zdroje informací                                                                                                    | Ţ |
|                                                                          | Zpět na přehled                                                                                                    |   |

V části *"Informace o práci"* překontrolujte jméno vedoucího, název práce musí být vyplněno v české i anglické verzi, jazyk zpracování, typ práce a termín SZZ. Termín do kdy se tak má stát si určují fakulty sami. V části *"Zadání práce"* který vidíte výše, je nutné, aby byly vyplněny všechny části "Klíčová slova, Cíl práce, Metodika, Harmonogram, Literatura". Pakliže Vám tyto části nevyplnil vedoucí DP/BP vyplňte je.

Po schválení zadání již nelze editovat. Je nutné požádat vedoucího BP/DP o zrušení schválení a provedení změn.

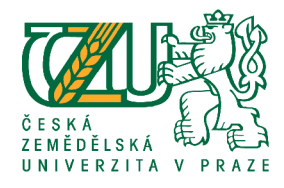

### 4. Přihlášení k SBZ/SZZ

Pakliže se student chystá odevzdat BP/DP a zúčastnit se termínu státní zkoušky, provede přihlášení na termín přes systém BADIS - *"Karta studenta ->Práce -> Zobrazit Informace o práci -> SZZ - přihláška*".

### 5. Odevzdání BP/DP

Práci do systému BADIS vložíte přes *"Karta studenta -> Práce -> Zobrazit informace o práci -> Odevzdání práce -> Soubor s prací -> Nahrát".* Soubor může mít max. 10MB. Pokud jsou součástí práce i přílohy (např. mapové výstupy) a teze, lze je nahrát samostatně do sekce *Přílohy k práci.* Nezapomeňte vyplnit v části *metadata* – abstrakta práce (souhrn práce). Poté se aktivuje tlačítko Odevzdat práci.

|                                       | 9-                | C                 | (       |                | S recount O treendy |             |   |
|---------------------------------------|-------------------|-------------------|---------|----------------|---------------------|-------------|---|
| ✓ rozlo                               | Informace o práci | i                 |         |                |                     |             | x |
| ✓ opak                                |                   |                   | s       | oubor s prací  |                     |             |   |
|                                       |                   |                   |         |                |                     |             |   |
| Informace o<br>práci                  | Soubor s prací    | 8                 | Nahrát  | Zobrazit       |                     |             |   |
| Zadání práce                          | Soubor s prací    |                   |         |                |                     |             |   |
|                                       | Datum             |                   |         |                |                     |             |   |
| Konzultace                            |                   |                   | P       | řílohv k práci |                     |             |   |
|                                       |                   |                   |         | mony k pruci   |                     |             |   |
| Odevzdání                             | Pridat Odeb       | Zobrazit          |         |                |                     |             |   |
| práce                                 | Název souboru     |                   |         |                |                     | Velikost    |   |
|                                       |                   |                   |         |                |                     |             |   |
| Oponentní                             |                   |                   |         |                |                     |             |   |
| rizeni                                |                   |                   |         |                |                     |             |   |
|                                       |                   |                   |         |                |                     |             |   |
| ných kritěrií                         |                   |                   |         |                |                     |             |   |
|                                       |                   |                   |         | Metadata       |                     |             |   |
| Bišanky                               | Abstrakta prás    |                   |         |                |                     |             |   |
| · · · · · · · · · · · · · · · · · · · | Abstrakta prac    | Upravit           |         |                |                     |             |   |
|                                       |                   |                   |         | Odevzdání      |                     |             |   |
| kořeninových rostlii                  |                   |                   |         |                |                     |             |   |
|                                       |                   |                   |         |                |                     |             |   |
|                                       |                   |                   | 00      | EVZDAI PRACI   | •                   |             |   |
| lenė společnosti                      |                   |                   |         |                |                     |             |   |
| opskými a olobálnío                   |                   |                   |         |                |                     |             |   |
| oposyrin a groudenin                  |                   |                   |         |                |                     |             |   |
|                                       |                   |                   |         |                |                     |             |   |
| alich Jalaní na nJikla                | Znět na něskla    | 4                 |         |                |                     |             |   |
| epon resent na prista                 | Zpet na prenie    | <b>u</b>          |         |                |                     |             |   |
|                                       |                   | diacous Maria (S) | E 41400 | 2012/06/11-000 | -) 0.0 (7)          | Tauland Day |   |

Po několika dnech od odevzdání práce uvidíte posudky od vedoucího práce a oponenta v části "Karta studenta -> Práce -> Zobrazit informace o práci -> Oponentní řízení".